# SIEMENS

# SITRANS F M MAGFLO®

Elektromagnetisk flödesmätare Transmitter MAG 5000 och MAG 6000

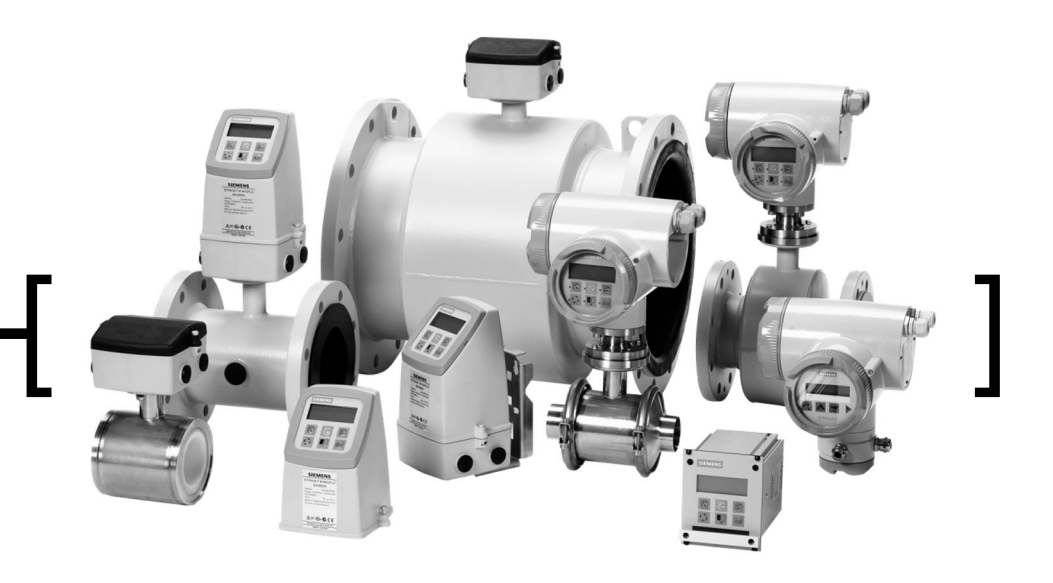

Teknisk dokumentation (handböcker, instruktioner, manualer osv.) på SITRANS F kompletta produktprogram finns på internet/intranet länk: http://www4.ad.siemens.de/WW/view/en/10806951/133300

SAP No. FDK-521H0875

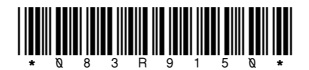

SFIDK.PS.027.Z8.07

## 1.1 Transmitter MAG 5000 & MAG 6000

|                                                                     | MAG 5000 mätosäkerhet 0,5%<br>MAG 6000 mätosäkerhet 0,25%                                                                                      |  |  |  |  |
|---------------------------------------------------------------------|----------------------------------------------------------------------------------------------------|--|--|--|--|
| Strömutgång                                                         |                                                                                                    |  |  |  |  |
| Ström                                                               | 0-20 mA, 4-20 mA eller 4-20 mA + larm                                                                                                    |  |  |  |  |
| Belastning                                                          | < 800 ohm                                                                                                    |  |  |  |  |
| lidskonstant                                                        | 0,1-30 s installbar                                                                                                    |  |  |  |  |
| Digital utgang                                                      |                                                                                                    |  |  |  |  |
| Frekvens<br>Tidekenstent                                            | 0-10 KHZ, 50% duty cycle                                                                                                    |  |  |  |  |
|                                                                     | 0, 1-30 S Installbar<br>0.4 V de 20 mA + 1 kO < D < 10 kO kontelutringeeluudded                                                                |  |  |  |  |
| AKIIV                                                               | $24$ V 00, 30 mA, 1 kΩ $\leq$ R <sub>last</sub> $\leq$ 10 kΩ, konsidiningsskyddad                                                              |  |  |  |  |
| Palä Tidekonstant                                                   | $3-50$ V dC, IIIdX 110 IIIA, 200 s2 $\leq$ $n_{last} \leq$ 10 ks2                                                                              |  |  |  |  |
| Relation                                                            |                                                                                                    |  |  |  |  |
| Digital ingång                                                      | $42 \sqrt{a} \sqrt{2} R, 24 \sqrt{d} \sqrt{1} R$                                                                                               |  |  |  |  |
|                                                                     | $11-50 \text{ V } 00,  \text{H}_{1} = 4,4 \text{ KS2}$                                                                                         |  |  |  |  |
| Ström                                                               | $1 \dots \dots = 25 \text{ mA}  1 \dots \dots = 7 \text{ mA}$                                                                                  |  |  |  |  |
| Funktioner                                                          | $V_{dc} = 2,5$ mA, $V_{dc} = 7$ mA<br>Volumflöda 2 summavark, avetängning vid lågt flöda, avkönning av temt rör, flödagriktning, fol på svetam |  |  |  |  |
|                                                                     | drifttid, enkel/dubbelriktat flöde, gränsbrytare, pulsutgång, styrning av rengöringsenhet och dosering <sup>2</sup> )                          |  |  |  |  |
| Galvanisk isolation                                                 | Alla ingångar och utgångar är galvaniskt isolerade                                                                                             |  |  |  |  |
| Avstängn Lågt flöde                                                 | 0-9,9% av max flöde                                                                                                    |  |  |  |  |
| Tomt rör                                                            | Avkänning av tomt mätrör <sup>1)</sup>                                                                                                    |  |  |  |  |
| Summaverk                                                           | I vá 8-siffriga raknare for fram-, netto- och returflode                                                                                       |  |  |  |  |
| Display                                                             | Bakgrundsbelyst med alfanumerisk text, 3 x 20 tecken som visar volymflode, summavarden,                                                        |  |  |  |  |
|                                                                     |                                                                                                    |  |  |  |  |
|                                                                     | Motriktat flöde visas med minustecken                                                                                                    |  |  |  |  |
| lidskonstant                                                        | Lidskonstant som strömutgang tidskonstant                                                                                                    |  |  |  |  |
| Nollpunktsjustering                                                 | Automatisk                                                                                                    |  |  |  |  |
| Elektrodens ingangsimp                                              | 1 X 10 <sup>-7</sup> S2                                                                                                    |  |  |  |  |
| Omgivningstemperatur                                                | Display version under drift - 20 till + 50°C                                                                                                   |  |  |  |  |
| Olingivilligstelliperatur                                           | Plind version under drift: 20 till +50 C                                                                                                    |  |  |  |  |
|                                                                     | Difficit Version under difficience $-20 \text{ till} + 50 \text{ C}$                                                                           |  |  |  |  |
| Debiteringsgodkännander                                             | PTB (kallvatten) DANAK OIMI B75 <sup>2</sup> ) DANAK OIMI B117 <sup>2</sup> )                                                                  |  |  |  |  |
| Debiteringsgoukamander                                              | 6.221     (varmvatten)     (kallvatten/mjölk, öl mm.)                                                                                          |  |  |  |  |
| Kommunikation                                                       |                                                                                                    |  |  |  |  |
| Standard                                                            | Förberedd för kundmonterade tillsatsmoduler <sup>2)</sup>                                                                                      |  |  |  |  |
| Tillval                                                             | HART, Profibus PA, Profibus DP, CANopen, DeviceNet, Modbus RTU som tillvalsmodul <sup>2)</sup> ,                                               |  |  |  |  |
|                                                                     | HART (MAG 5000)                                                                                                    |  |  |  |  |
| Kompakt                                                             |                                                                                                    |  |  |  |  |
| Kapsingsmaterial                                                    | Glasfiberförstärkt polyamid                                                                                                    |  |  |  |  |
| Kapslingsklass                                                      | IP 67 enligt EN 60529 och DIN 40050 (1 m VP i 30 min)                                                                                          |  |  |  |  |
| Mekanisk belastn                                                    | 18-1000 Hz slumpmässigt, 3,17 g rms, i alla riktningar, enligt EN 60068-2-36                                                                   |  |  |  |  |
| 19-tums insats                                                      |                                                                                                    |  |  |  |  |
| Kapslingsmaterial                                                   | Standard 19-tums insats av aluminium/stål (DIN 41494)                                                                                          |  |  |  |  |
| Bredd: 21 TE                                                        |                                                                                                    |  |  |  |  |
|                                                                     | Höjd: 3 HE                                                                                                    |  |  |  |  |
| Kapslingsklass                                                      | pslingsklass IP 20 enligt EN 60529 och DIN 40050                                                                                               |  |  |  |  |
| Mekanisk belastr                                                    | Version: 1 G, 1-800 Hz sinusformad i alla riktningar, enligt EN 60068-2-36                                                                     |  |  |  |  |
| EMC-egenskaper                                                      | Emission: EN 50081-1 (latt industri)                                                                                                    |  |  |  |  |
|                                                                     | Immunitet: EN 50082-2 (industri)                                                                                                    |  |  |  |  |
| Matningsspanning och                                                | 115-230 V ac +10% till -15%, 50-60 Hz                                                                                                    |  |  |  |  |
| ettekttorbrukning 11-30 V dc eller 11-24 V ac                       |                                                                                                    |  |  |  |  |
|                                                                     | Sakring: 250 V ~ 500 mA 1                                                                                                    |  |  |  |  |
| ETTEKTFORDrukning                                                   |                                                                                                    |  |  |  |  |
| 24 V dc: 9 W, I <sub>N</sub> = 380 mA, I <sub>ST</sub> = 8A (30 ms) |                                                                                                    |  |  |  |  |
|                                                                     | 12 V dc: 11 W, I <sub>N</sub> = 920 mA, I <sub>ST</sub> = 4A (250 ms)                                                                          |  |  |  |  |

Special elektrodkabel krävs vid separat montage
 Endast MAG 6000

#### SITRANS F M MAGFLO<sup>®</sup> 1. Tekniska data

#### 1.2 Utgångsegenskaper for MAG 5000 & MAG 6000

| Utgångsegenskaper                                   | Dubbe                          | Iriktad                                  | Enkelriktad                                        |                                                                                      |
|-----------------------------------------------------|--------------------------------|------------------------------------------|----------------------------------------------------|--------------------------------------------------------------------------------------|
| 0-20 mA                                             |                                | mA 100% Q                                | 20.5<br>20<br>4<br>4<br>-100%, Avstang-<br>100%, Q |                                                                                      |
| 4-20 mA                                             | 20.5<br>20<br>4<br>            | mA B B B B B B B B B B B B B B B B B B B |                                                    | 20.5<br>20.5<br>4<br>4<br>4<br>4<br>4<br>4<br>4<br>4<br>4<br>4<br>4<br>00%<br>6<br>9 |
| Frekvens                                            |                                | Fife2]                                   | 10<br>10<br>                                       | 2.5% Finax 2004                                                                      |
| Puls utgång                                         | Etkt<br>Råk                    | m<br>anno<br>ng- Q                       | R<br>A                                             | liknare                                                                              |
| Relä                                                | Spänningslöst                  | 44, 45 0.<br>                            | Aktivt                                             | 44 45 01 1220023<br>45                                                               |
| Felrelä                                             | Inget fel                      | 44 45 01:55858<br>                       | Fel                                                |                                                                                      |
| Gränslägesbrytare<br>eller riktnings<br>utgång      | 1 ledvärde                     | tisignal                                 | 2 ledvärden                                        | Usignal<br>Bart<br>Art<br>Ledvarde 1<br>Ledvarde 2                                   |
|                                                     | Lågt flöde<br>(Negativt flöde) |                                          | Mellanflöde                                        | 44 45 9: 12<br>10<br>46                                                              |
|                                                     | Högt flöde<br>(Positivt flöde) | 44, 45 01<br>5<br>46                     | Högt flöde/<br>Lågt flöde                          |                                                                                      |
| Dosering med<br>digital utgång<br>(Endast MAG 6000) |                                |                                          | Hand Hand Hand Hand Hand Hand Hand Hand            |                                                                                      |
| Dosering på relä<br>(Endast MAG 6000)               | Ingen dosering                 |                                          | Dosering                                           | 44, 45 0, 15<br>                                                                     |

#### 1.3.1 Mätrörskablar och mediets ledningsförmåga

| Mediets<br>Iedningsförmåga | Kompakt instal<br>Vid ledningsförn<br>till ±0,5% av akt | <b>lation:</b> Vätskor med elektrisk le<br>någa mellan 5 och 10 μS/cm ka<br>uelt flöde. | edningsförmåga på ≥ 5 μS/cm.<br>an repeterbarheten öka |
|----------------------------|---------------------------------------------------------|-----------------------------------------------------------------------------------------|--------------------------------------------------------|
|                            | Separat<br>installation:                                | [#S[cm] Standardkabel<br>300<br>200<br>100<br>5 5 100 200 300 [m]                       | (µS <sup>(cm)</sup> ) Specialkabel                     |

Obs! Vid avkänning av tomt mätrör måste ledningsförmågan alltid vara ≥ 20 μS/cm och elektrodkabelns längd får vara högst 50 meter vid separat installation. Vid separat installation i Ex-applikationer kan specialkabel inte användas, tomt mätrör kan inte avkännas och den elektriska ledningsförmågan måste vara ≥ 30 μS/cm. Max kabellängd vid separat monterade CT-installationer är 200 m.

#### 1.3.2 Minvärden för mätrörskabel

|                    |                  |         | Spolekabel          | Elektrodkabel       |
|--------------------|------------------|---------|---------------------|---------------------|
| Grunddata          | Antal ledare     |         | 2                   | 3                   |
|                    | Min ledararea    |         | 0,5 mm <sup>2</sup> | 0,2 mm <sup>2</sup> |
|                    | Skärm            |         | Ja                  | Ja                  |
|                    | Max kapacitans   |         | ej tillämp          | 350 pF/m            |
| Max slingresistans | Medietemperatur: | < 100°C | 40 Ω                | ej tillämp          |
| _                  |                  | < 200°C | 6 Ω                 | ej tillämp          |
| •                  |                  |         |                     |                     |

#### SITRANS F M MAGFLO® 2. Elektrisk anslutning

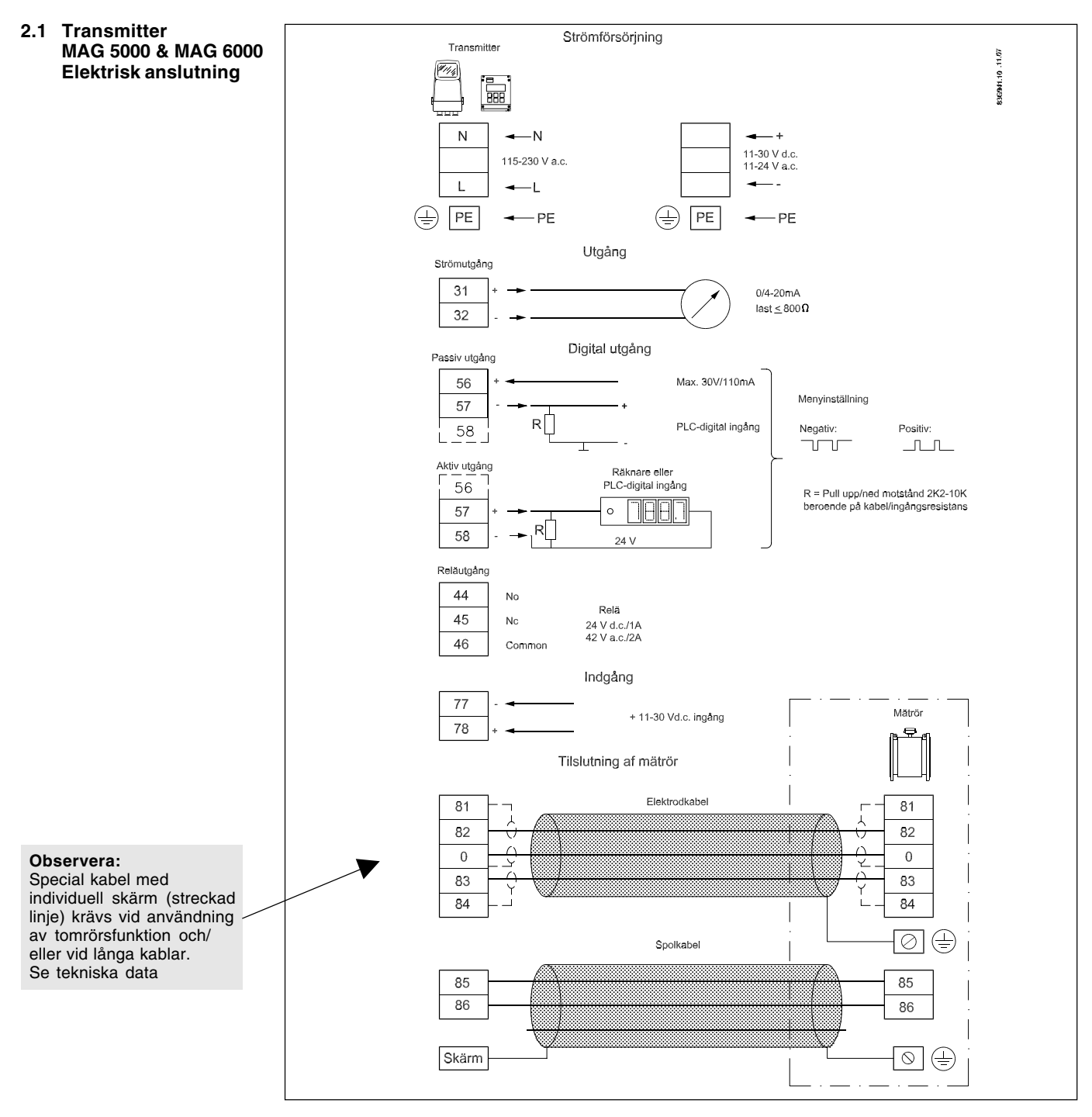

# Skyddsjordning

Anslutningskabelns skyddsjordsledare måste anslutas till PE anslutningen enligt inkopplingsshema (klass 1 säkert spänningsnät).

#### Mekaniska räknare

Vid anslutning av en mekanisk räknare till anslutningsklämmor 57 och 58 (aktiv utgång), skall en kondensator på 1000 µF anslutas mellan anslutningsklämmor 56 och 58.

Kondensatorns + ansluts till plintanslutning 56 och kondensatorns - ansluts till plintanslutning 58.

#### Utgångs kablar

Vid användning av långa kablar i elektriskt störiga miljöer, rekommenderas skärmade kablar. Elektrod kablar

Streckade förbindelserna gäller endast för special elektrodkabel med individuell skärm.

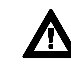

/!\

Vid installation i byggnader enligt klass II med matningsspänning 115 till 230 V ac skall en

strömbrytare eller säkerhetsbrytare (max 15 A) ingå i installationen. Den skall monteras i anslutning till flödesmätaren så att den enkelt kan nås av OPERATÖREN och den skall vara märkt som avstängningsbrytare för den aktuella flödesmätaren.

#### SITRANS F M MAGFLO<sup>®</sup> 3. Installation av transmitter

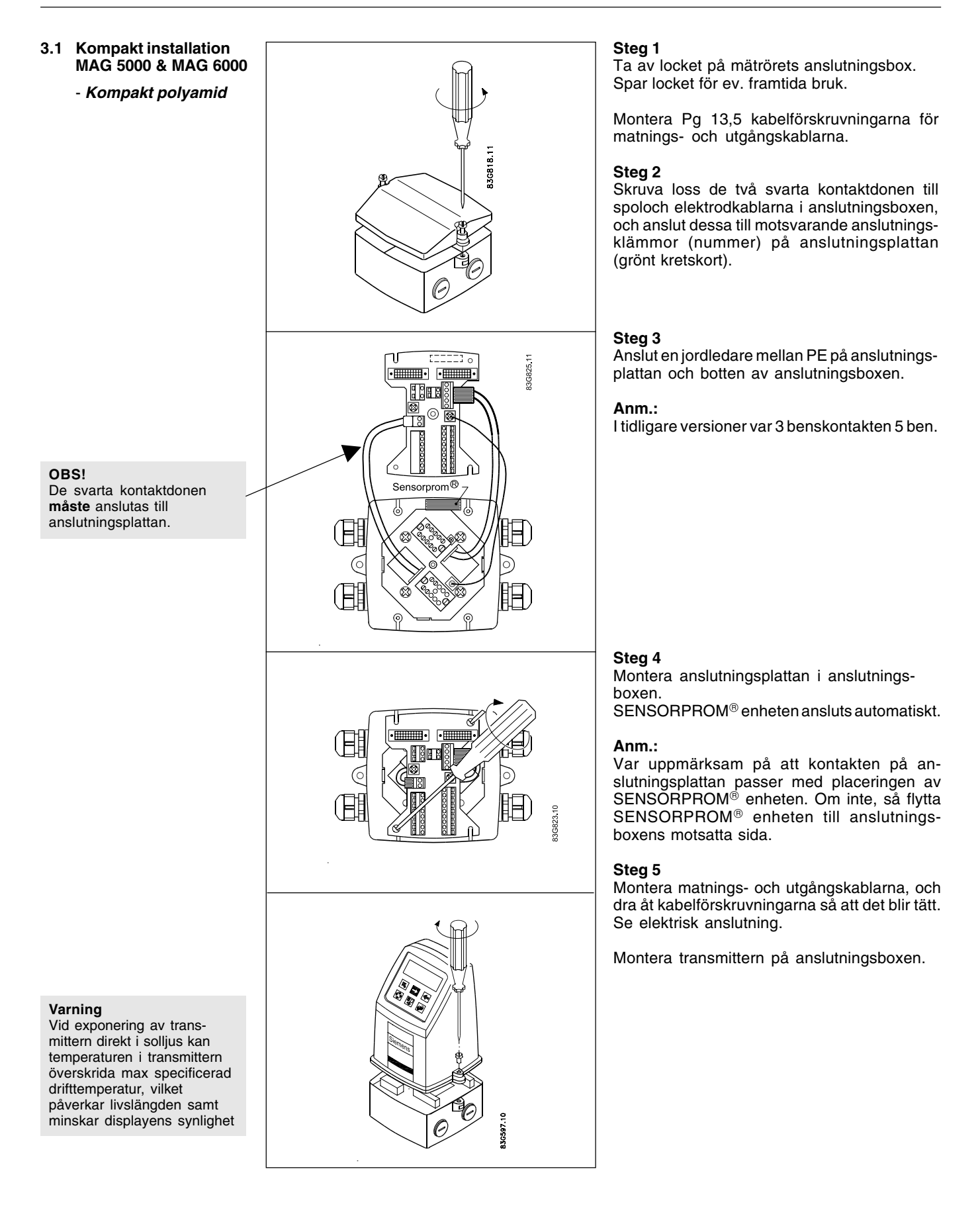

#### SITRANS F M MAGFLO<sup>®</sup> 3. Installation av transmitter

## 3.2.1 Separat installation - Mätröret

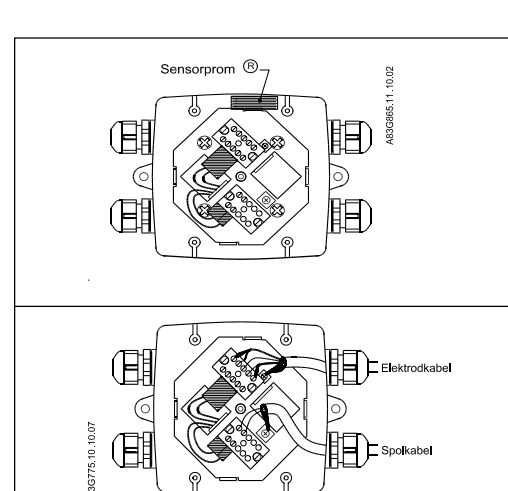

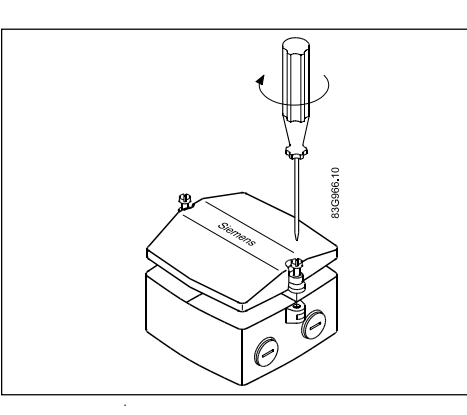

Ta loss SENSORPROM<sup>®</sup> enheten från mätröret och montera den på transmitterns anslutningsplatta (undersida).

Montera och anslut elektrod- och spolkablarna enligt schemat under "Elektrisk anslutning". De oskärmade kabeländarna måste vara så

korta som möjligt. Elektrodkabeln och spolkabeln måste hållas åtskilda för att undvika störningar.

Dra åt kabelförskruvningarna så att det blir tätt.

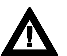

Montera anslutningsboxens lock innan spänningen kopplas.

3.2.2 Separat installation - Väggmontering

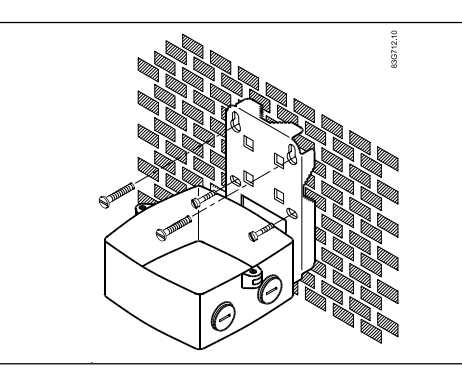

Montera väggmonteringsboxen på en vägg eller liknande. Vid montage på vertikala eller horisontella rör använd standard spännband.

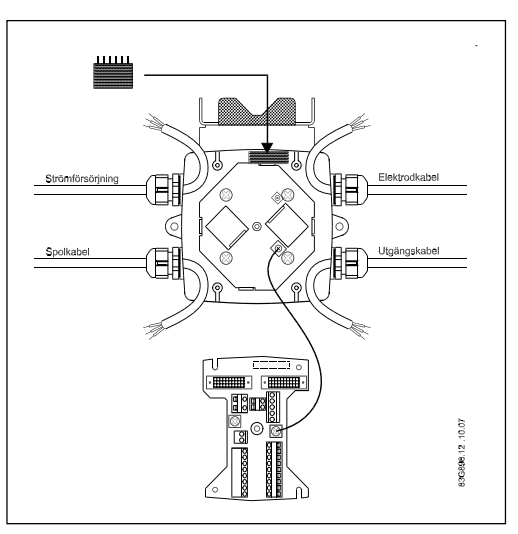

SENSORPROM<sup>®</sup> minnesenheten skall anslutas till transmittern via anslutningsplattan. Montera SENSORPROM<sup>®</sup> enheten enligt figuren.

Texten på SENSORPROM<sup>®</sup> enheten måste vändas utåt mot väggkonsolens vägg.

Anslut en jordledare mellan PE på anslutningsplattan och botten av väggmonteringsboxen.

#### SITRANS F M MAGFLO<sup>®</sup> 3. Installation av transmitter

#### 3.2.2 Separat installation -

Väggmontering (fortsättning)

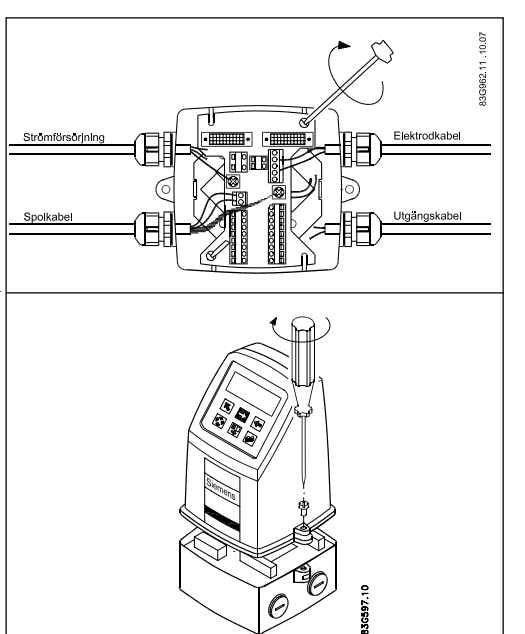

Montera anslutningsplattan i väggmonteringsboxen.

Skruva fast anslutningsplattan med de två diagonalt placerade skruvarna.

Montera spol, elektrod, matnings- och utgångskablarna, och dra åt kabelförskruvningarna så att det blir tätt.

Se elektrisk anslutning.

Montera transmittern på väggmonteringsboxen.

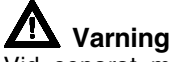

Vid separat montage, så måste matningsspäningens PE ledare vara ansluten till PE anslutningen.

Spol kabels skärm måste anslutas till SKÄRM anslutningen.

Använd den medlevererade slangbiten att isolera skärmen med.

#### 3.2.3 Separat installation -

Vid exponering av transmittern direkt i solljus kan

drifttemperatur, vilket

temperaturen i transmittern

påverkar livslängden samt

överskrida max specificerad

minskar displayens synlighet

Varning

Transmitter i 19-tums insats

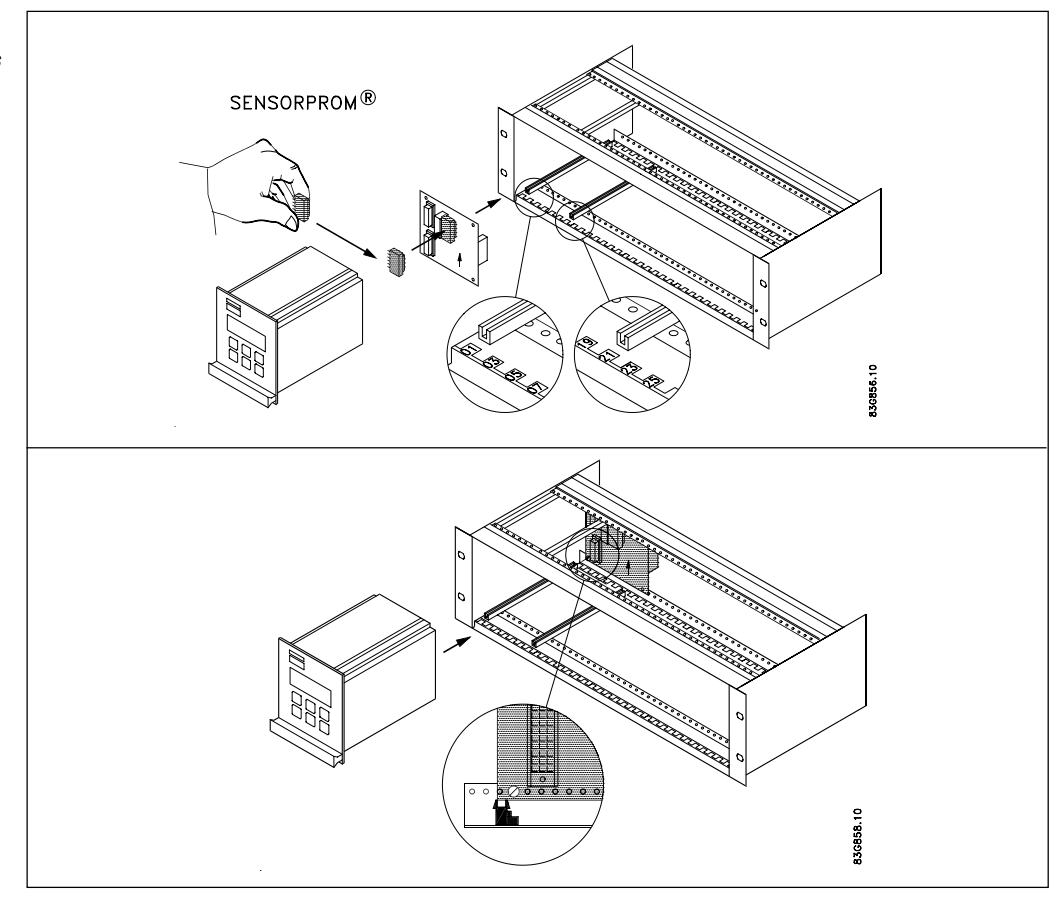

- 1. Montera SENSORPROM<sup>®</sup>-enheten på anslutningskortet som levereras med transmittern. SENSORPROM<sup>®</sup>-enheten levereras med mätröret i anslutningsboxen.
- Montera styrskenorna i racksystemet enligt figuren. Avståndet mellan styrskenorna ska vara 20 TE. Styrskenorna levereras med racksystemet och inte med transmittern.
- 3. Montera anslutningskortet enligt figuren.
- 4. Anslut kablarna enligt elektrisk anslutning.
- 5. Sätt in transmittern i racksystemet.

#### 4.1 MAG 5000 & MAG 6000

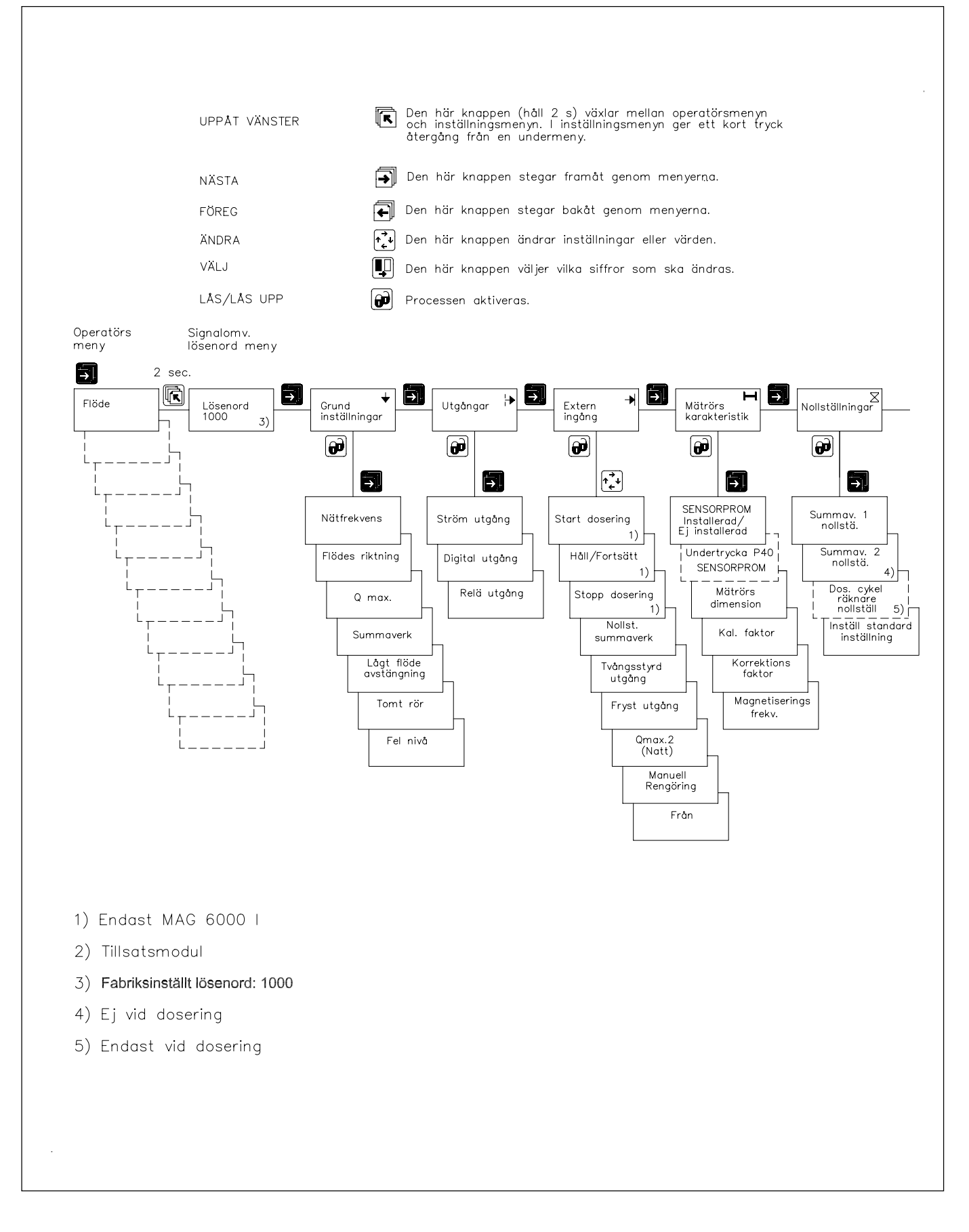

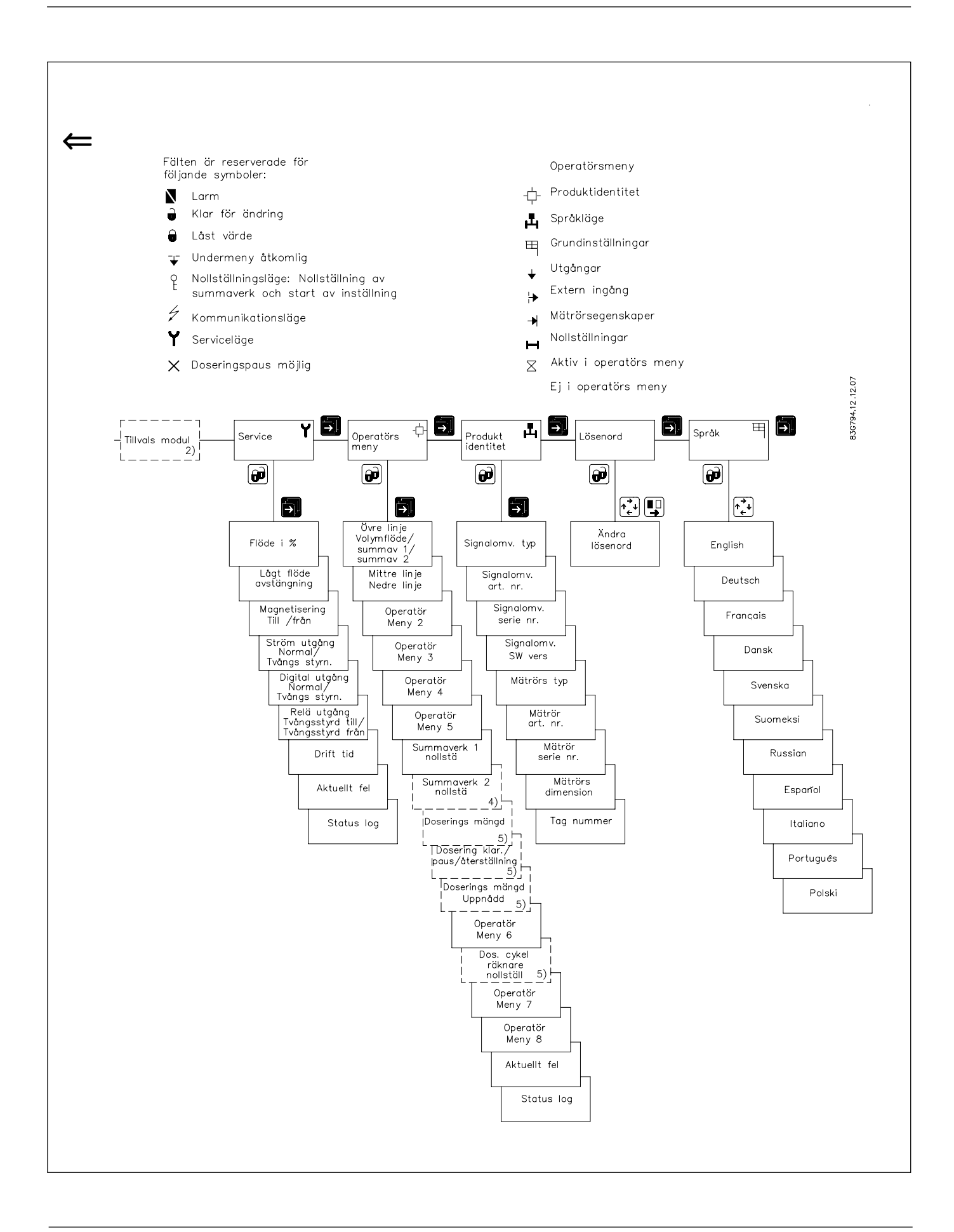

#### SITRANS F M MAGFLO<sup>®</sup> 4. Idriftsättning

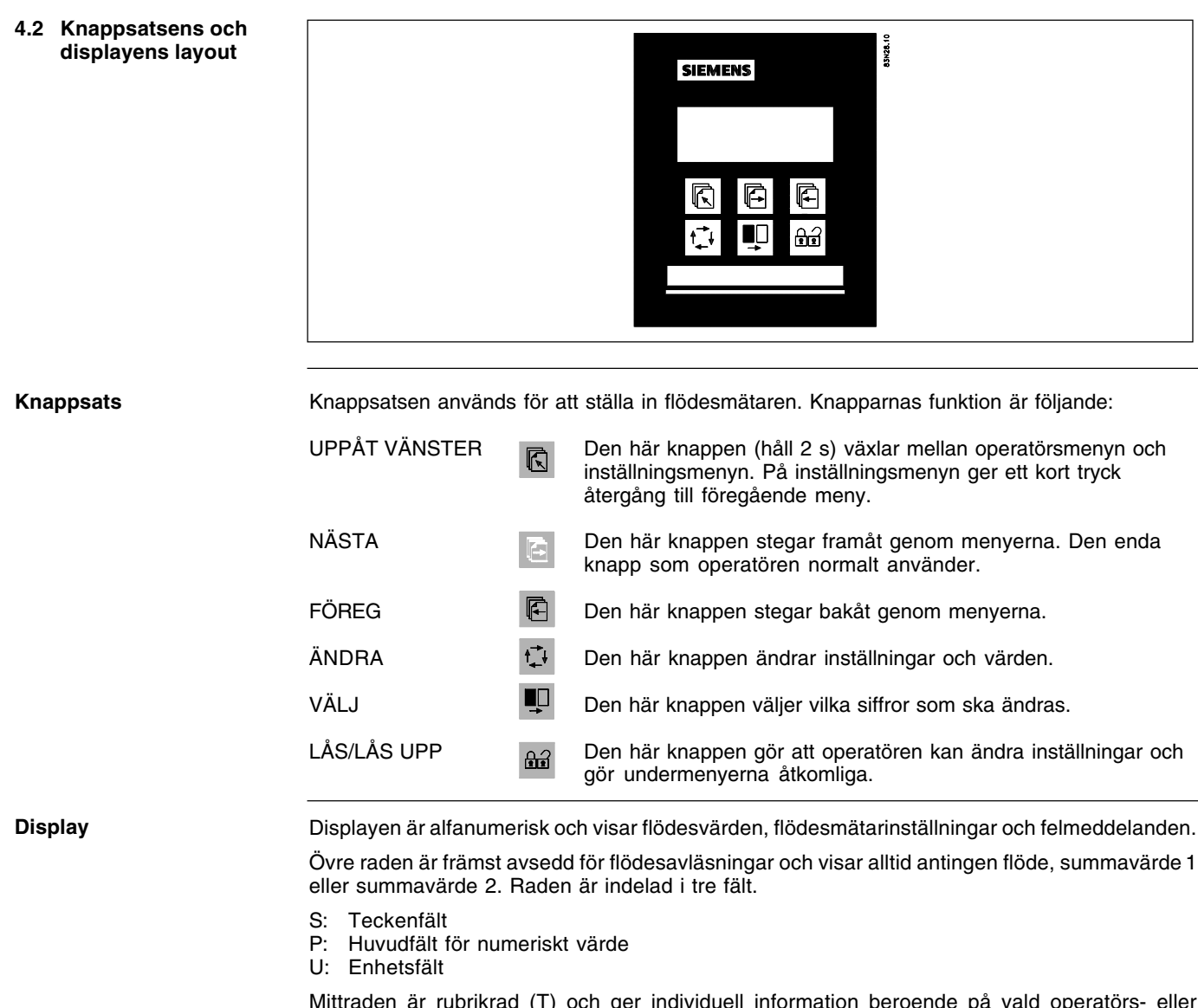

Mittraden är rubrikrad (T) och ger individuell information beroende på vald operatörs- eller inställningsmeny.

Nedersta raden kallas underrubrikrad (ST) och ger antingen kompletterande information till rubrikraden eller individuell information oberoende av rubrikraden.

### F: Larmfält. N Två blinkande trianglar visas vid fel.

M: Lägesfält. Symbolerna indikerar följande:

| Kommunikationsläge | $\checkmark$ | Grundinställningar | $\sim$ | Aktiv i operatörsmenyn   |
|--------------------|--------------|--------------------|--------|--------------------------|
| Y Serviceläge      | ┢            | Utgångar           | . •    | Inaktiv i operatörsmenyn |
| Operatörsmeny      |              | Extern ingång      |        |                          |
| Produktidentitet   | н            | Mätrörsegenskaper  |        |                          |
| 🖽 Språkläge        | $\ge$        | Nollställningsläge |        |                          |

L: Låsfält. Indikerar låsknappens funktion.

| G Klar för ändring | ▼ | Undermeny åtkomlig                                                         |
|--------------------|---|----------------------------------------------------------------------------|
| Låst värde         | ę | Nollställningsläge: Nollställning av<br>summaverk och start av inställning |

#### SITRANS F M MAGFLO<sup>®</sup> 4. Idriftsättning

#### 4.3.1 Grundinställningar

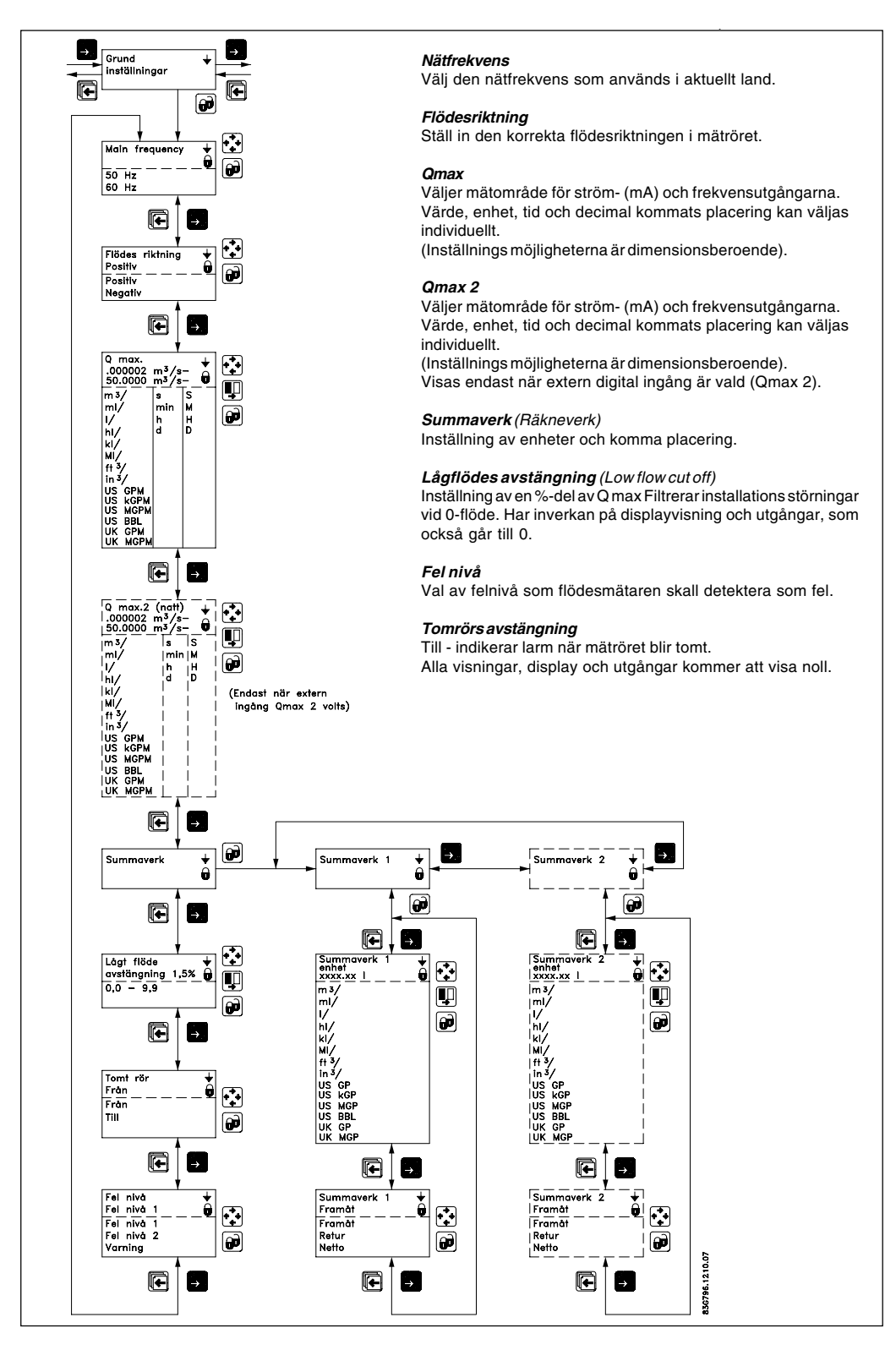

Decimalkomma för flöde, summaverk 1 och summaverk 2 kan flyttas individuellt.

- Öppna respektive meny (fönster).
- Säkerställ att markören placeras under kommatecknet genom att trycka på VÄLJ-knappen 🖳 .
- Flytta kommatecknet till önskad position. Tryck på ÄNDRA-knappen 🔂 .

Du kan även ändra enhet/tid med ÄNDRA-knappen 🔂, när markören är placerad under den enhet du vill.

Du flyttar markören genom att trycka på VÄLJ-knappen 🖳 .

Summaverk 2 kan ej användas när doseringsfunktion är vald.

Qmax 2 visas endast när extern digital ingång Qmax 2 är vald.

#### SITRANS F M MAGFLO® 4. Idriftsättning

#### 4.3.2 Utgångar

Strömutgång Proportionellt med flödet Plintanslutning 31 och 32

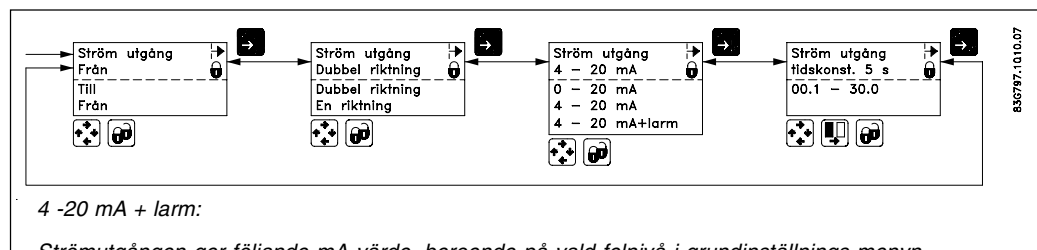

Strömutgången ger följande mA värde, beroende på vald felnivå i grundinställnings menyn. Felnivå 1 (Alvarligtfel): 1,3 mA, felnivå 2 (permanentfel): 2 mA, varning: 3 mA

Strömutgången måste stängas av när den inte används.

### Digitalutgång

Puls/volym Plintanslutning 56, 57 och 58

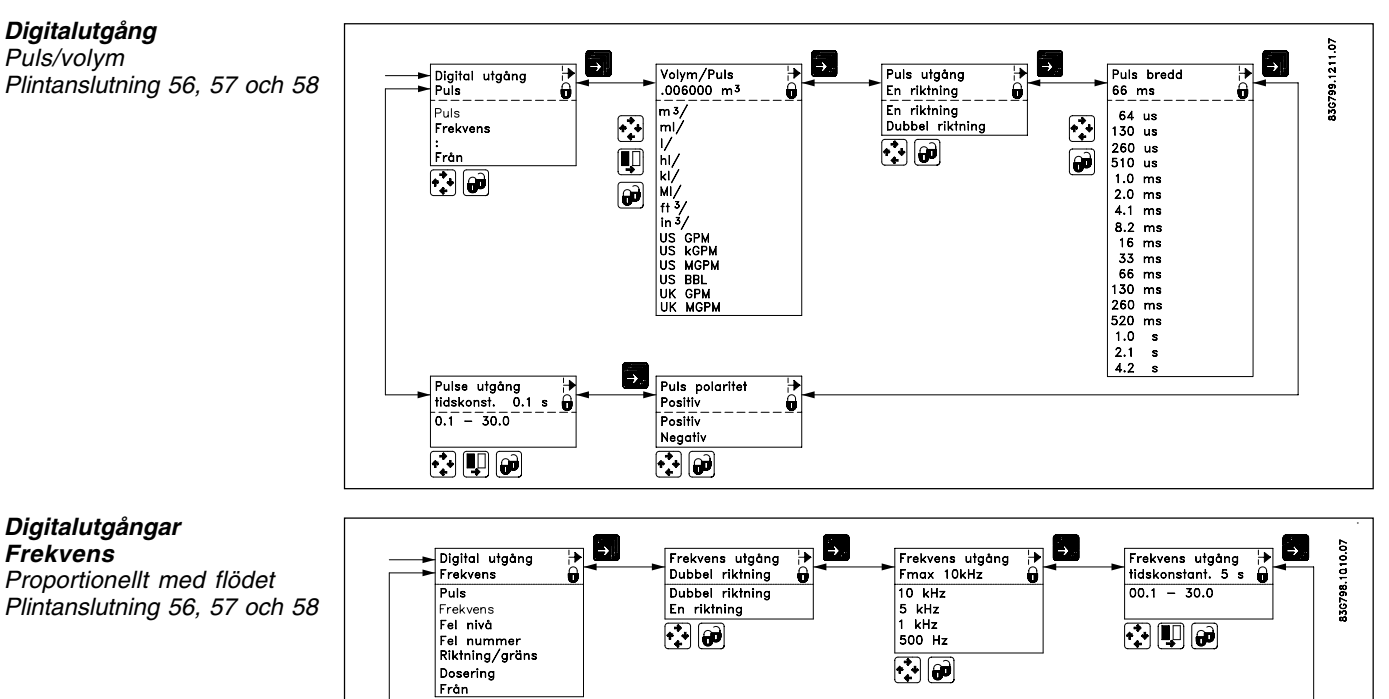

Digitalutgångar

Proportionellt med flödet

Frekvens

# 4.3.3 Externingång

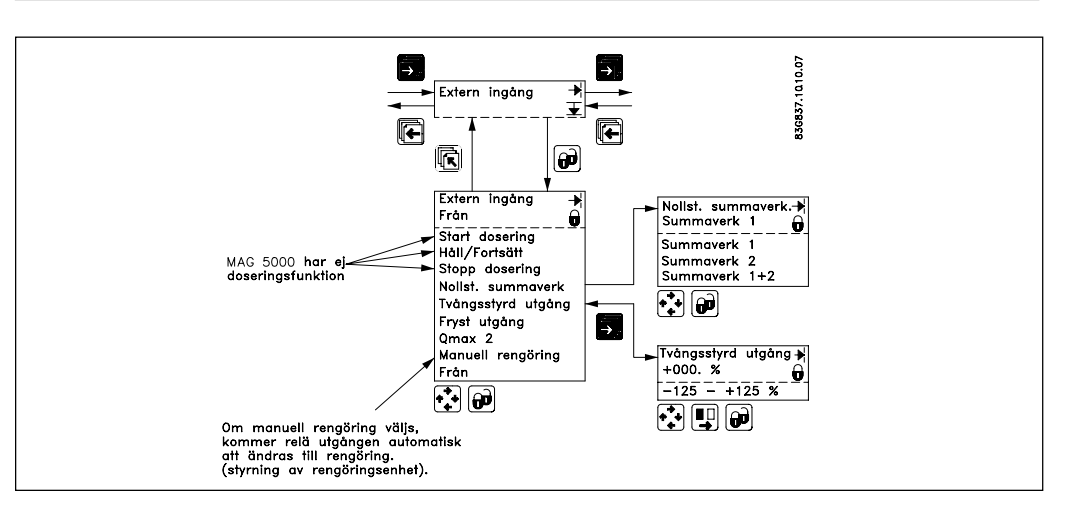

Doseringsfunktionen finns endast på MAG 6000.

#### SITRANS F M MAGFLO® 4. Idriftsättning

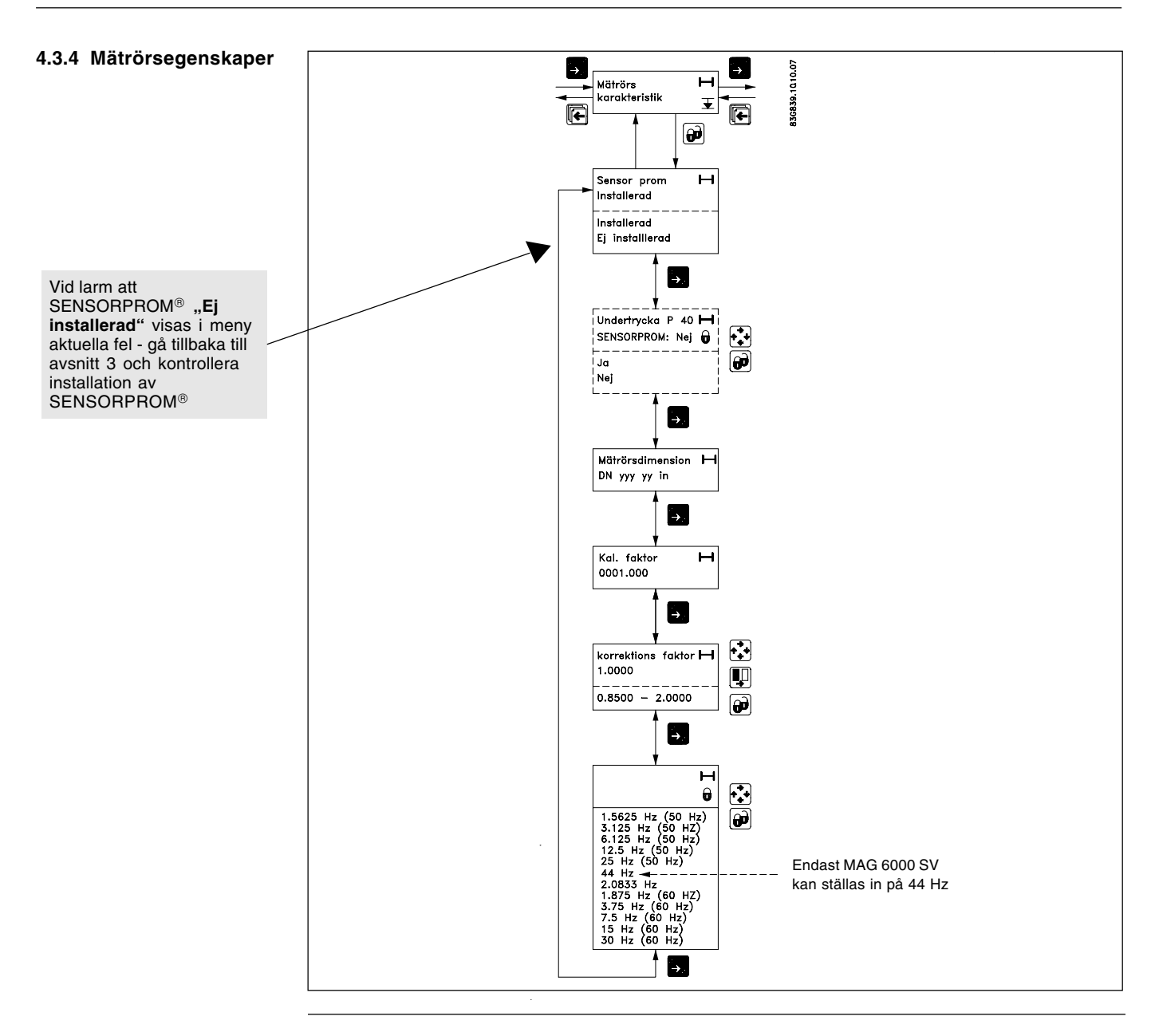

4.3.5 Språk

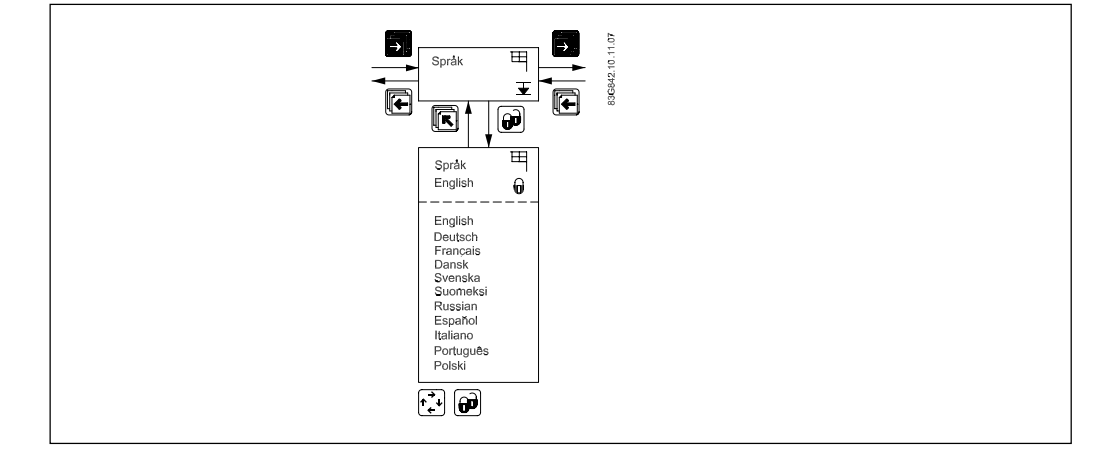

#### SITRANS F M MAGFLO® 4. Idriftsättning

#### 4.3.6 Servicemeny

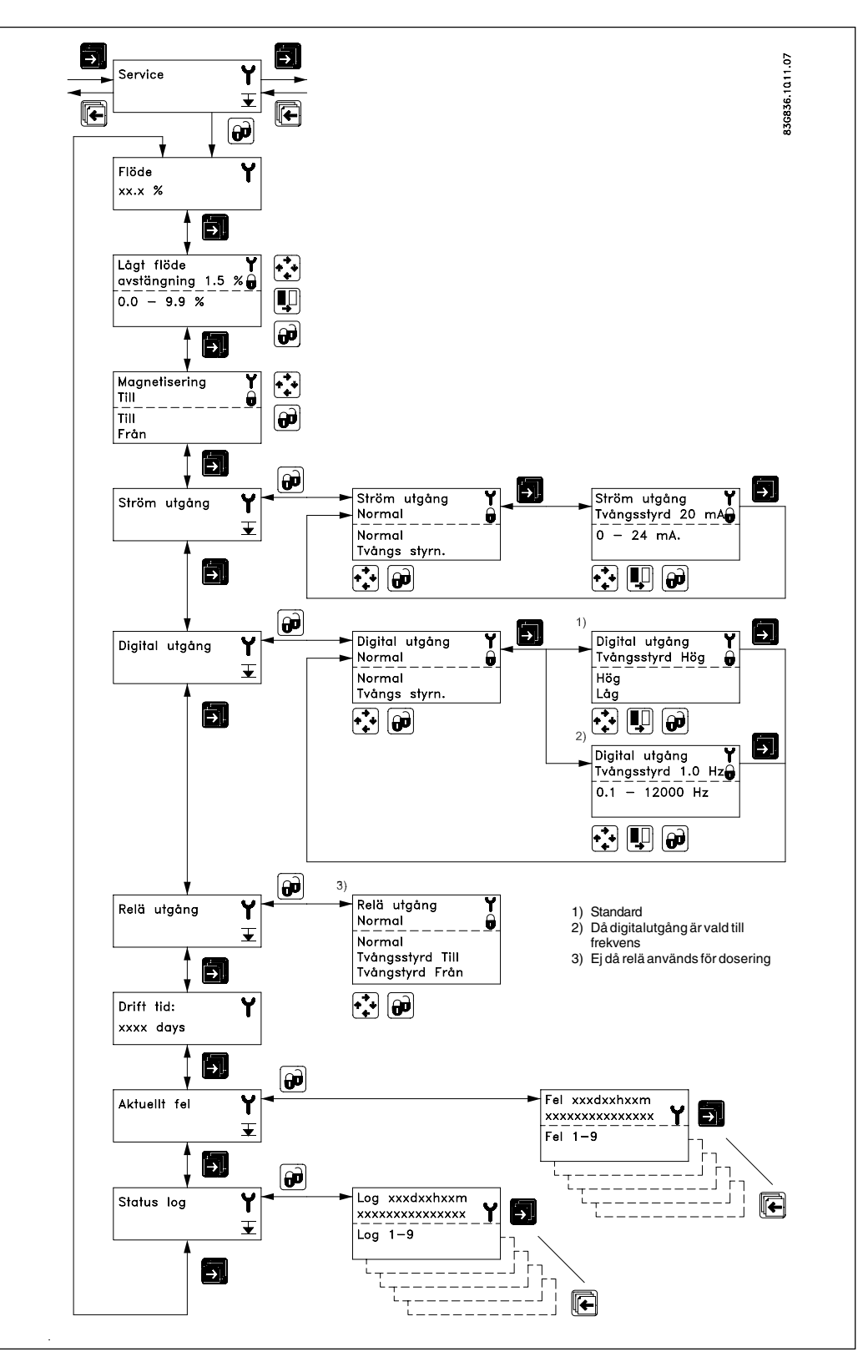

Alla tidigare inställningar upprättas på nytt när serviceläget avslutas med hjälp av knappen Uppåt Vänster.

#### Felsystem

Felsystemet är indelat i en lista med aktuella fel och en statuslogg. Tiden sedan felet uppstod anges i dagar, minuter och timmar. De 9 första kvarvarande felen lagras som aktuella fel. När ett fel åtgärdas tas det bort som aktuellt fel. De 9 senaste felen lagras i felloggen. När ett fel åtgärdas kvarstår det i felloggen. Fel i felloggen behålls 180 dagar. Aktuella fel och felloggen är åtkomliga från operatörsmenyn.

#### SITRANS F M MAGFLO<sup>®</sup> 5. Service

| 5. | Service | Problem med ostabil/felaktig mätning härörsig oftast till otilräcklig/felaktig jording eller potentialutjämning. Kontrollera alla inkopplingar, jordningar. Om dessa är OK, skall SITRANS F M MAGFLO <sup>®</sup> transmittern beskriver enligt nedan och i 9.1 handbok, och mätröret enligt 9.3 i handboken. |
|----|---------|----------------------------------------------------------------------------------------------------|
|----|---------|----------------------------------------------------------------------------------------------------|

5.1 Checklista på transmitter
 Vid kontrol av fel på SITRANS F M MAGFLO<sup>®</sup> installationer är det snabbaste sättet att kontrollera transmitter med samma matningsspänning.
 Utbytet är enkelt och snabbt, då alla inställningar är lagrade och överförs från SENSORPROM<sup>®</sup> enheten, och det är derför inte nödvändigt med nya inställningar.
 Om det inte finns någon annan transmitter att tillgå, kan du kontrollera transmittern enligt nedanstående checklista.

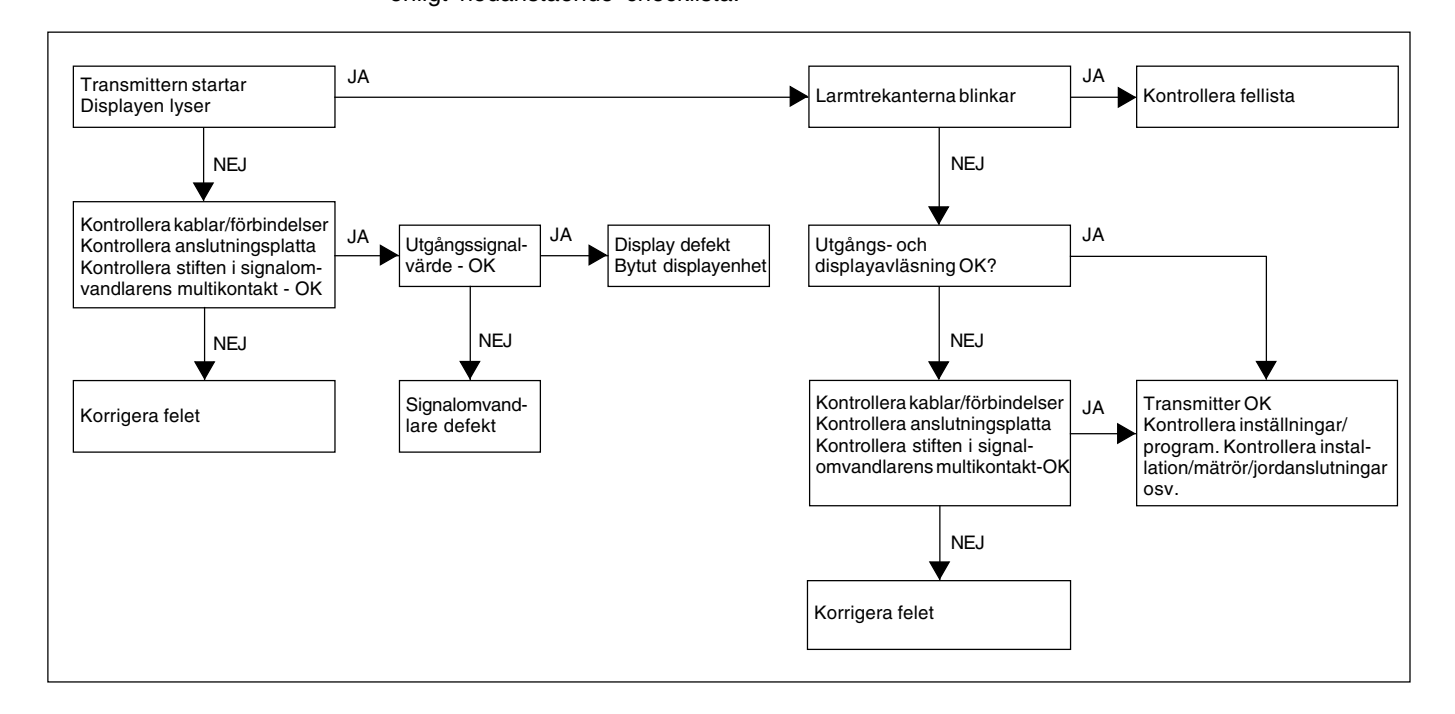

#### SITRANS F M MAGFLO® 5. Service

# 5.2 Felsökning MAG 5000 & MAG 6000

| Symptom         | Utgångs-    | Fel-  | Orsak                                     | Åtgärd                               |
|-----------------|-------------|-------|-------------------------------------------|--------------------------------------|
|                 | signaler    | kod   |                                           |                                      |
| Tom display     | Minimum     |       | 1. Matningsspänning                       | Kontrollera spänningen               |
|                 |             |       |                                           | Kontrollera MAG 5000/6000 att        |
|                 |             |       |                                           | inga anslutningsstift är böjda       |
|                 |             |       | 2. MAG 5000/6000 felaktig                 | Byt ut MAG 5000/6000                 |
| Ingen flodes-   | Minimum     |       | 1. Stromutgang avaktiverad                | Aktivera stromutgången               |
| signal          |             |       | 2. Digital utgang avaktiverad             | Aktivera digital utgang              |
|                 |             | 570   | 3. Motsatt flodesriktning                 | Byt riktning                         |
|                 |             | F70   | Felaktig eller ingen spolstrom            | Kontrollera kablar/kontakter         |
|                 |             | W31   | Matroret tomt                             |                                      |
|                 | Odefiniered | F60   |                                           | Byt ut MAG 5000/6000                 |
|                 | Odefinierad | P42   | 1. Ingen last pa stromutgang              | Kontrollera kablar/kontakter         |
|                 |             | D 4 1 | 2. MAG 5000/6000 Telaktig                 |                                      |
|                 |             | P41   | Initialiseningsiel                        | Starig av MAG 5000/6000,             |
| Indikoror flöda | Odofiniorad |       | Mäträrat tomt                             | Välita 5 5 och sla på igen           |
| utan flöde      | Oueimerau   |       | Avetängn vid tomt rör ERÅN                | So till att mätrörot är fullt        |
| i röret         |             |       | Elektrodkabeln är dåligt skärmad          | Se till att elektrodkabeln är        |
|                 |             |       | Elektroukaben ar dangt skannad            | ansluten och tillräckligt skärmad    |
| Instahil        | Instahil    |       | 1 Pulserande flöde                        | Öka tidskonstanten                   |
| flödessignal    | motabil     |       | 2 Mediets ledningsförmåga                 | Any speciell elektrodkabel           |
| C C             |             |       | för låg                                   |                                      |
|                 |             |       | 3. Elektrisk störningspotential           | Ordna med potentialutiämning         |
|                 |             |       | mellan mediet och mätröret                | g                                    |
|                 |             |       | 4. Luftbubblor i mediet                   | Se till att mediet inte innehåller   |
|                 |             |       |                                           | luftbubblor                          |
|                 |             | ĺ     | 5. Hög koncentration av par-              | Öka tidskonstanten                   |
|                 |             |       | tiklar eller fibrer                       |                                      |
| Mätfel          | Odefinierad |       | Felaktig installation                     | Kontrollera installationen           |
|                 |             | P40   | Ingen SENSORPROM <sup>®</sup> -enhet      | Installera SENSORPROM <sup>®</sup> - |
|                 |             |       |                                           | enhet                                |
|                 |             | P44   | CT SENSORPROM <sup>®</sup> -enhet         | Bytut SENSORPROM <sup>®</sup> -      |
|                 |             |       |                                           | enhet, eller nollställ SENSOR-       |
|                 |             |       |                                           | PROM <sup>®</sup> -enhet med MAG     |
|                 |             |       |                                           | CT transmitter                       |
|                 |             | F61   | Felaktig SENSORPROM <sup>®</sup> -enhet   | Byt ut SENSORPROM®-enhet             |
|                 |             | F62   | Fel typ av SENSORPROM <sup>®</sup> -enhet | Byt ut SENSORPROM®-enhet             |
|                 |             | F63   | Felaktig SENSORPROM®-ennet                | Byt ut SENSORPROM®-ennet             |
|                 | Maximation  | F71   | Foriust av interna data                   | Byt ut MAG 5000/6000                 |
|                 | Maximum     | W01   | Pulofol                                   | Kolla Q <sub>max</sub> (Grundinst)   |
|                 |             | VVZI  | <ul> <li>Volum/puls för litop</li> </ul>  | Ändra volvm/nuls                     |
|                 |             |       | <ul> <li>Pulshredd för stor</li> </ul>    | Ändra pulsbredd                      |
| Mätfel ca 50%   |             |       | Den ena elektrodkaben saknas              | Kontrollera elektrodkablarna         |
| Förlust av      | ОК          | W20   | Initialiseringsfel                        | Nollställ summaverk manuellt         |
| summadata       |             |       | initialiseringsier                        | nonotan ounmavert manuellt           |
| Display viser   | ОК          |       | Summaverk fullt                           | Nollställ summaverk, eller ändra     |
| #####           |             |       |                                           | summaenhet                           |

Siemens tar ej på sig något ansvar för eventuella fel i manualer, broschyrer eller annat tryckt material. Siemens förbehåller sig rätten till (konstruktions) ändringar av sina produkter utan föregående avisering. Det samma gäller produkter upptagna på innestående order under förutsättning att redan avtalade specifikationer ej ändras. Alla varumärken i det här materialet tillhör respektive företag.

The reproduction, transmission or use of this document or its contents is not permitted without

express written authority. Offenders will be liable for damages. All rights, including rights created by patent grant or registration of a utility model or design, are reserved.

Siemens och Siemens logotyp är varumärken som tillhör Siemens AG. Med ensamrätt.

SIEMENS AB Processinstrumentering Roxviksgatan 6 SE-582 73 Linköping Tel: 013-460 61 00 Fax: 013-460 23 29 www.siemens.se

Copyright © Siemens AG 05.2006 All Rights Reserved

Order no.: FDK-521H0875-05 Printed in: Denmark